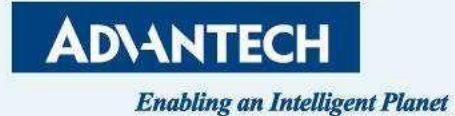

# **FWA-1081 QSG**

Cloud-IoT Business Group 06/05, 2024

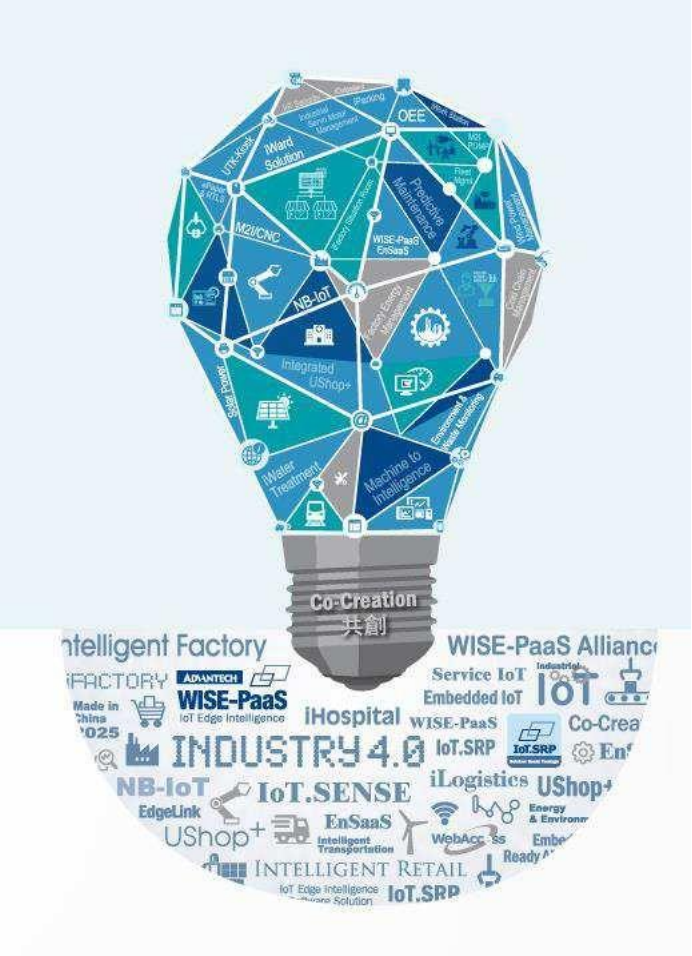

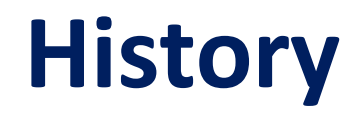

| Version | Date       | Handled by         | Note                         |
|---------|------------|--------------------|------------------------------|
| V01     | 2024/06/05 | Mohamine.Ouedraogo | 1 <sup>st</sup> release      |
| V02     | 2024/06/27 | Mohamine.Ouedraogo | Adjust System<br>LEDs legend |

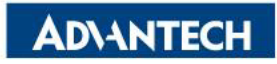

#### Agenda

- Server Front Side
- □ Server Rear Side
- **DIMMs** Population
- □ Remove/Install NMC-R001
- □ Access the device via console
- WebUI Access
- □ OS installation

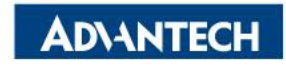

#### **Server Front Side [1/2] – Overview**

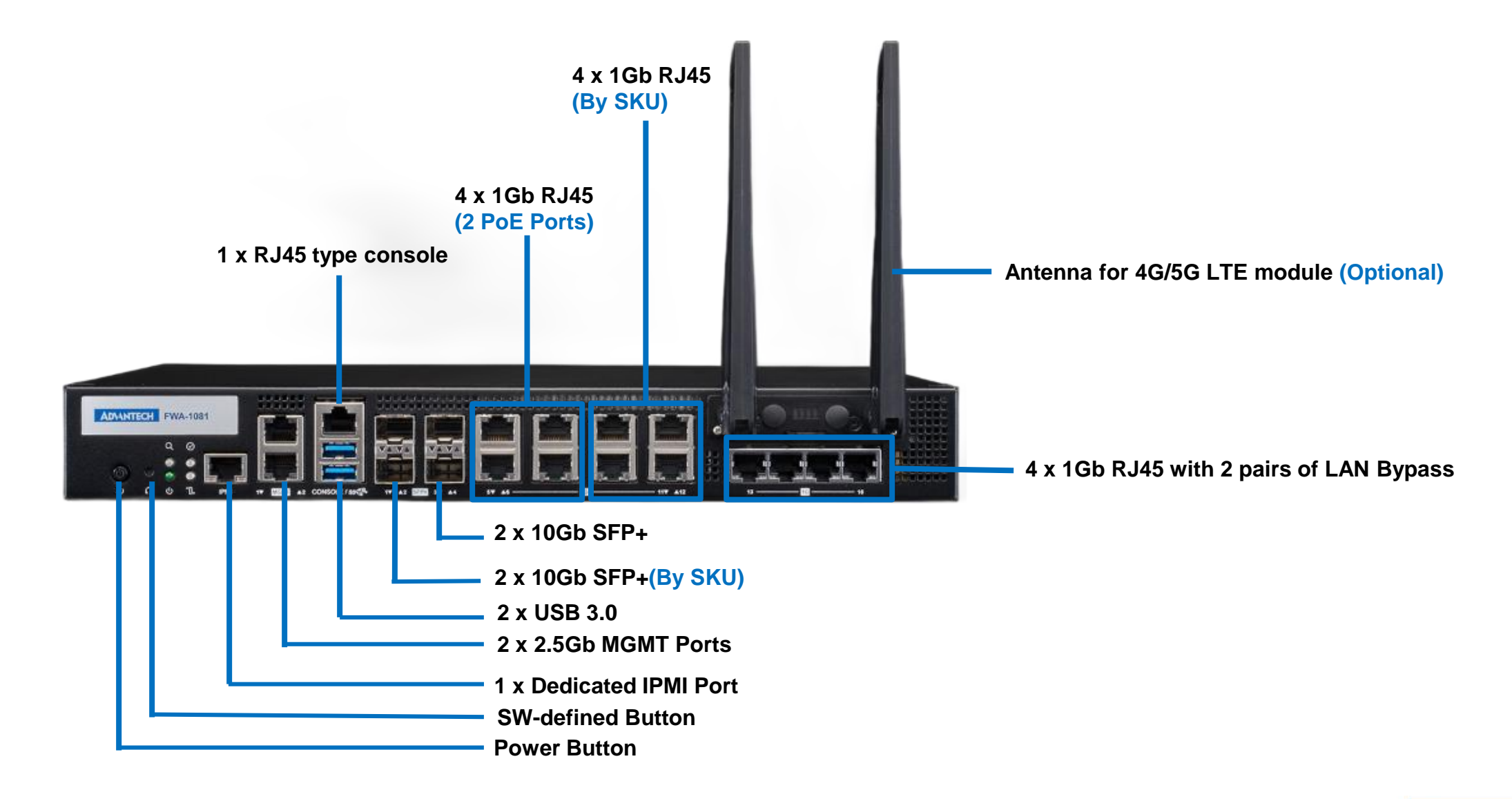

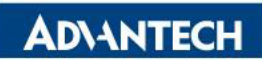

#### **Server Front Side [2/2]- System LEDs**

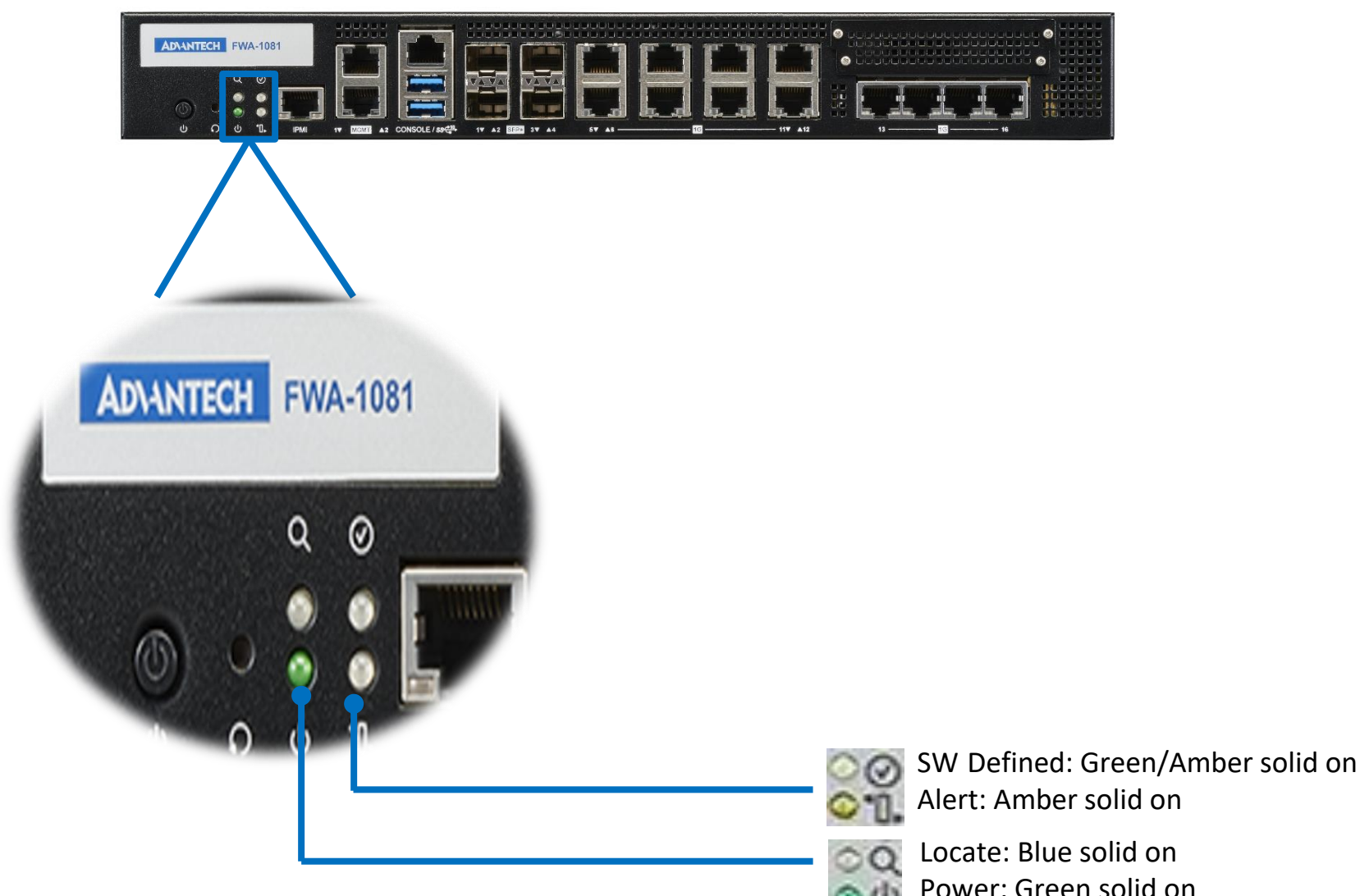

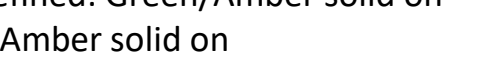

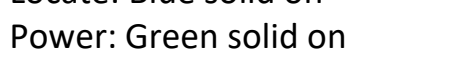

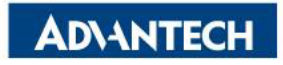

#### **Server Rear Side**

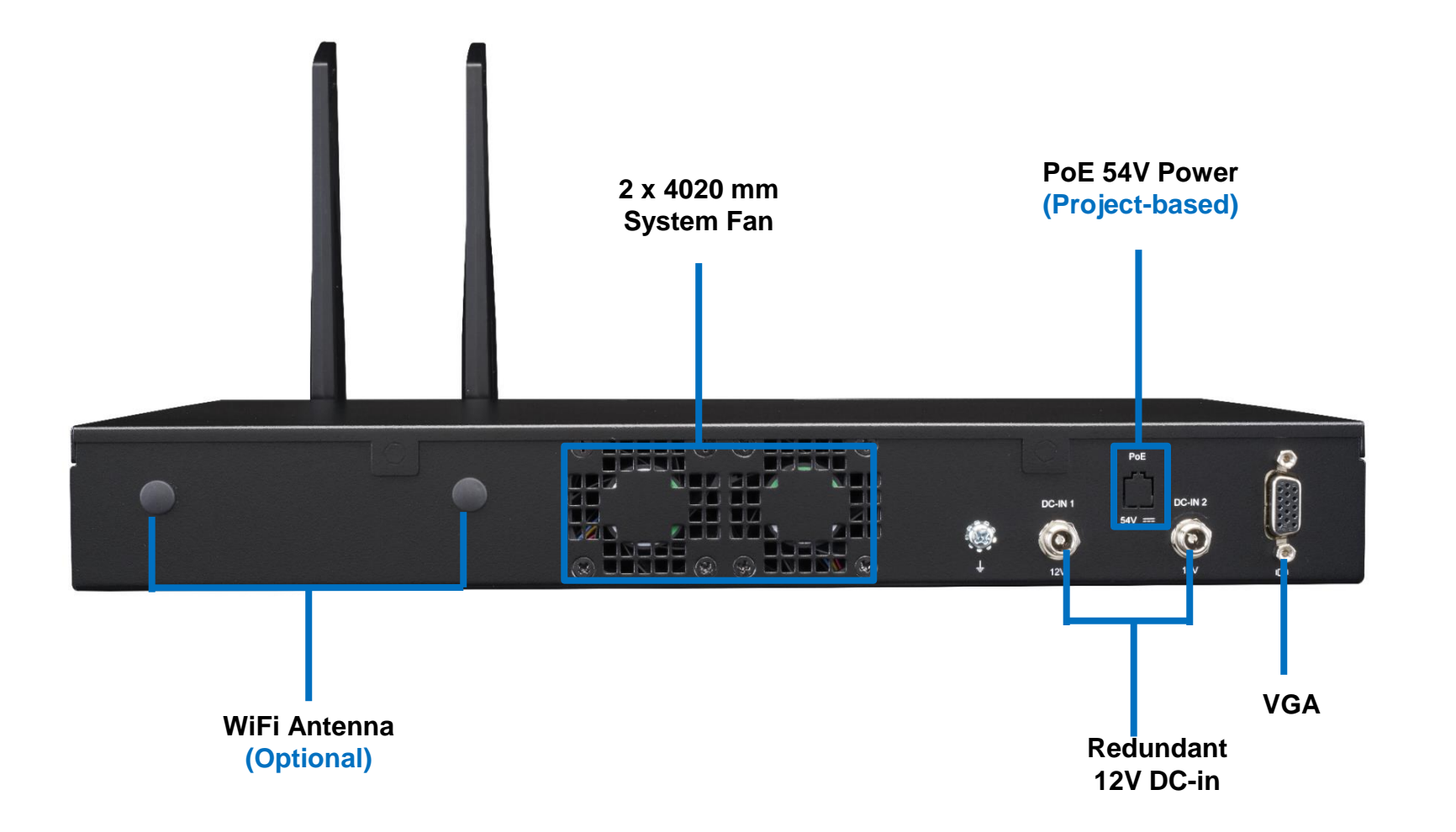

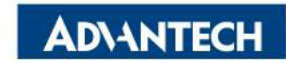

## DIMMs Population [1/3]

□ Step#1 - Insert the module into the socket at a slight angle (approximately 30 degrees).

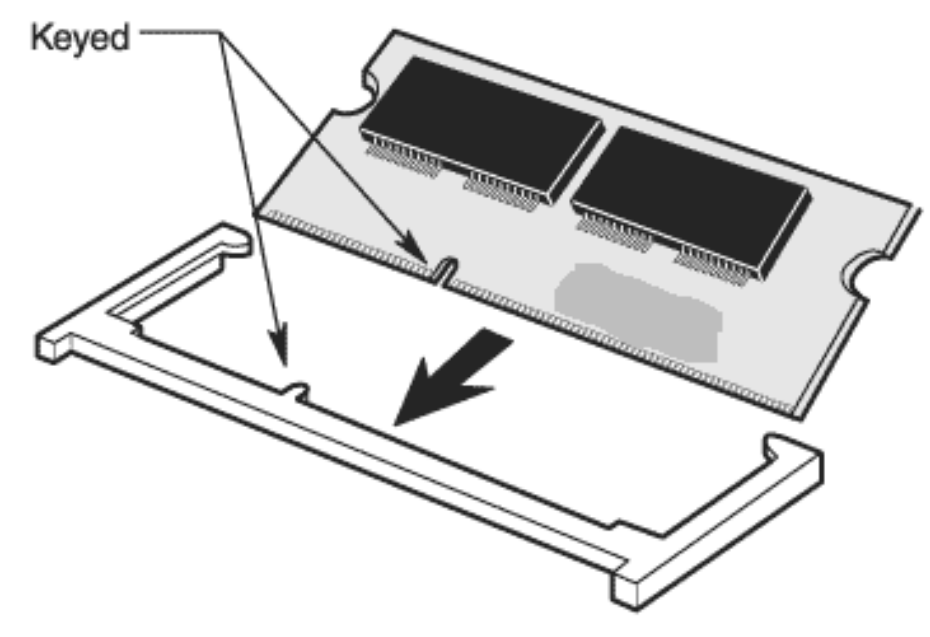

Note that the socket and module are both keyed, which means the module can be installed one way only.

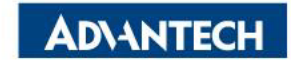

## **DIMMs Population [2/3]**

Step#2 - To seat the module into the socket, apply firm, even pressure to each end of the module (see the arrows) until you feel it slip down into the socket.

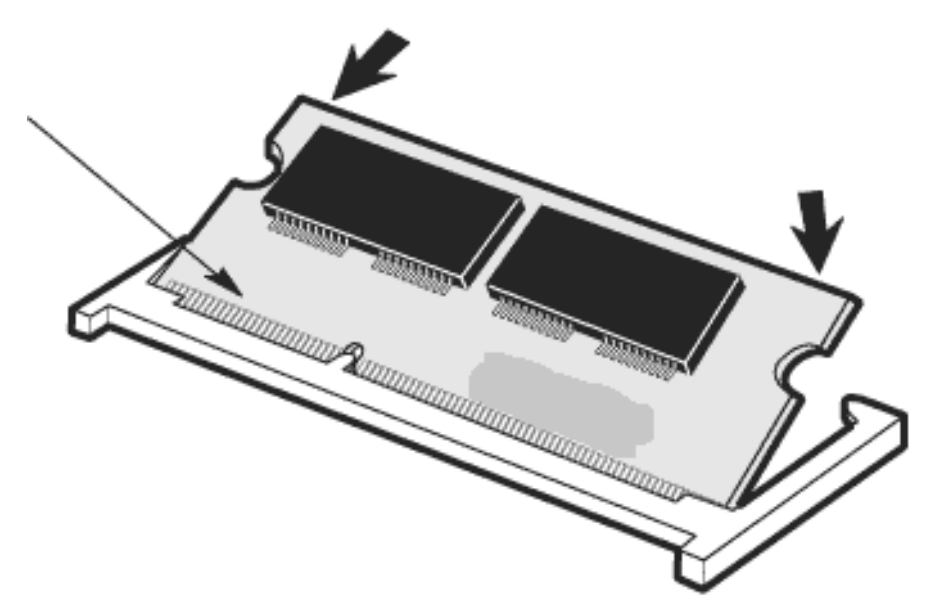

When properly seated, the contact fingers on the edge of the module will almost completely disappear inside the socket.

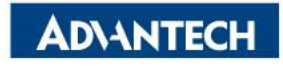

### **DIMMs Population [3/3]**

□ Step#3 - With the module properly seated in the socket, rotate the module downward, as indicated in the illustration. Continue pressing downward until the clips at each end of the socket lock into position.

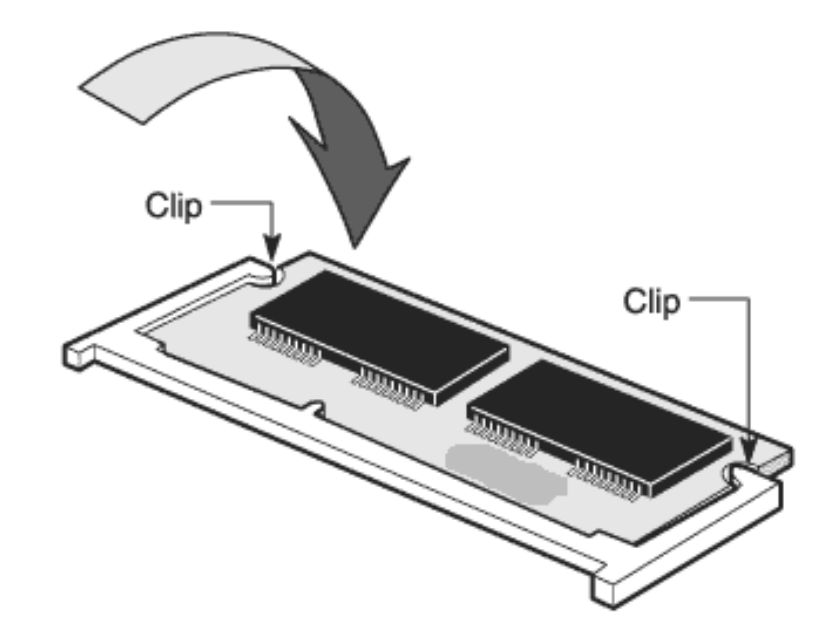

With most sockets, you will hear a distinctive CLICK, indicating the module is correctly locked into position.

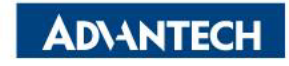

## Remove top cover [1/2]

□ Step #1 - Remove 4 screws.

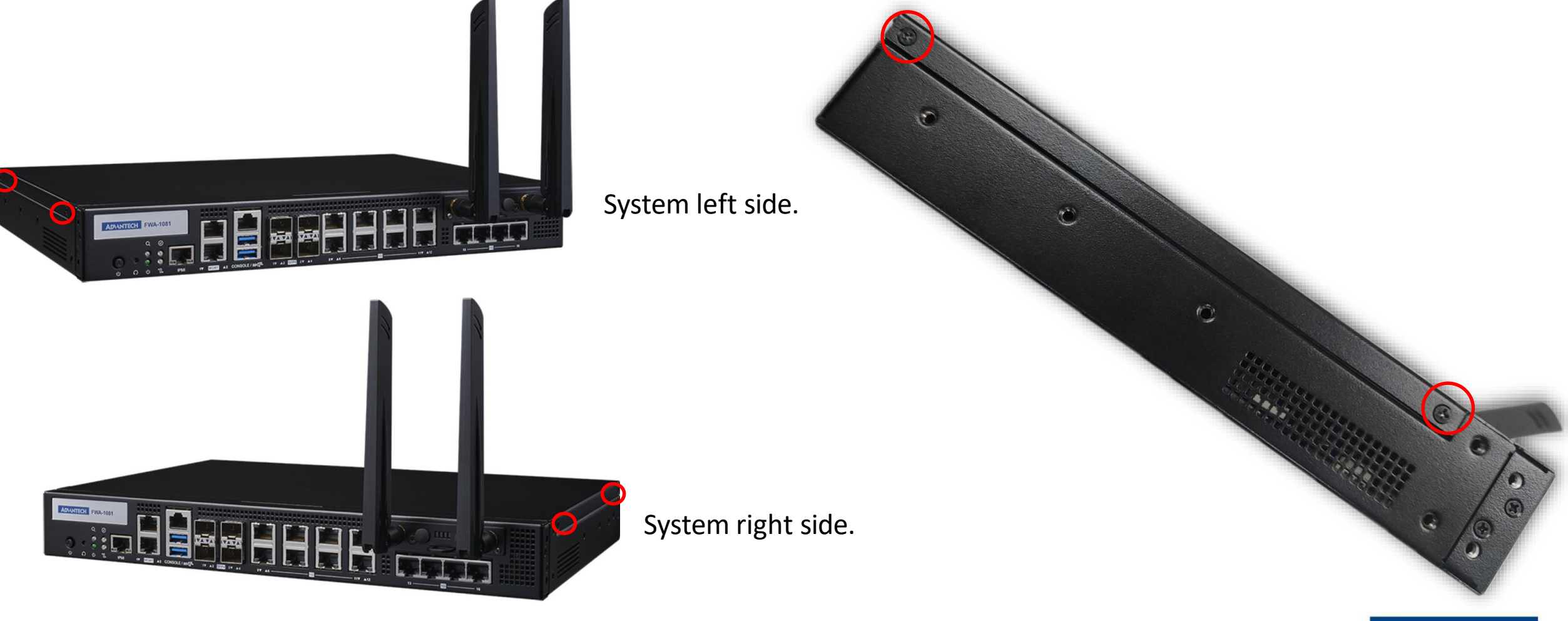

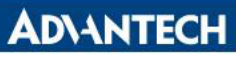

#### Remove top cover [2/2]

□ Step #2 - Push top cover from front to rear, then remove it.

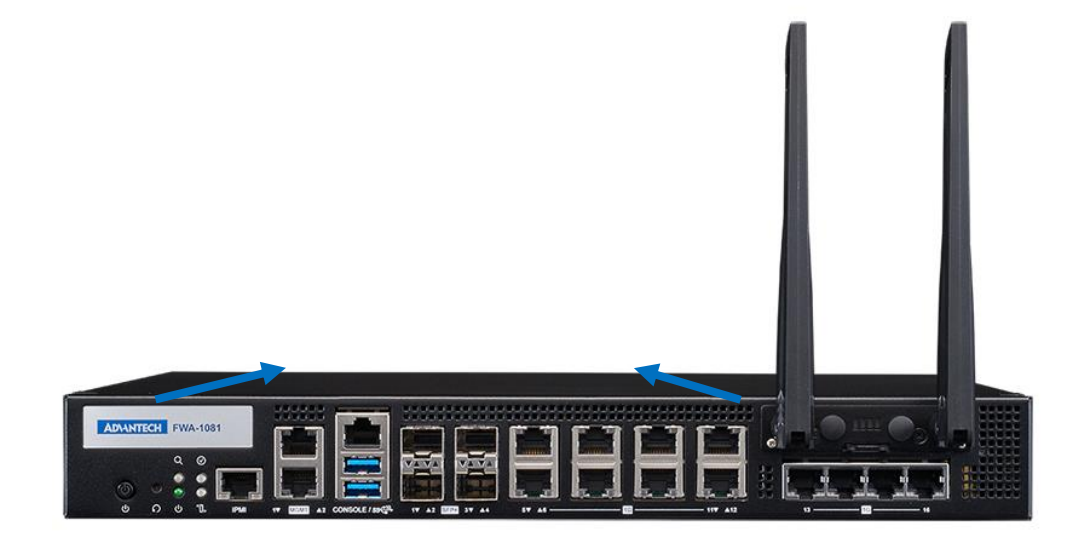

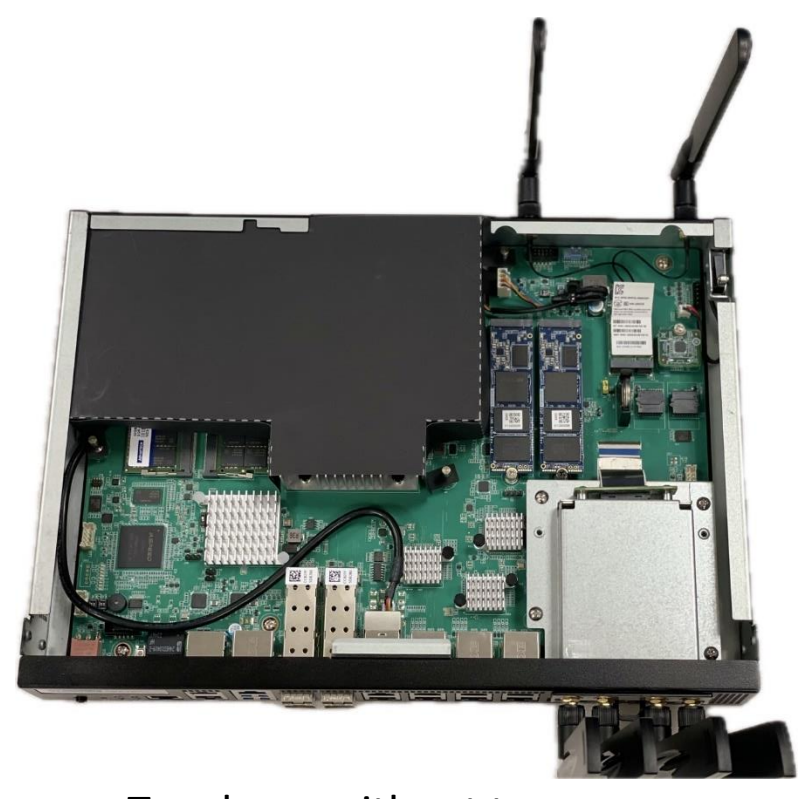

Top down without top cover.

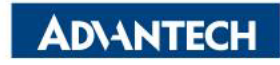

## Remove Air Duct [1/2]

□ Step #1 - Slightly pull up air duct on both side till it out of guiding pins.

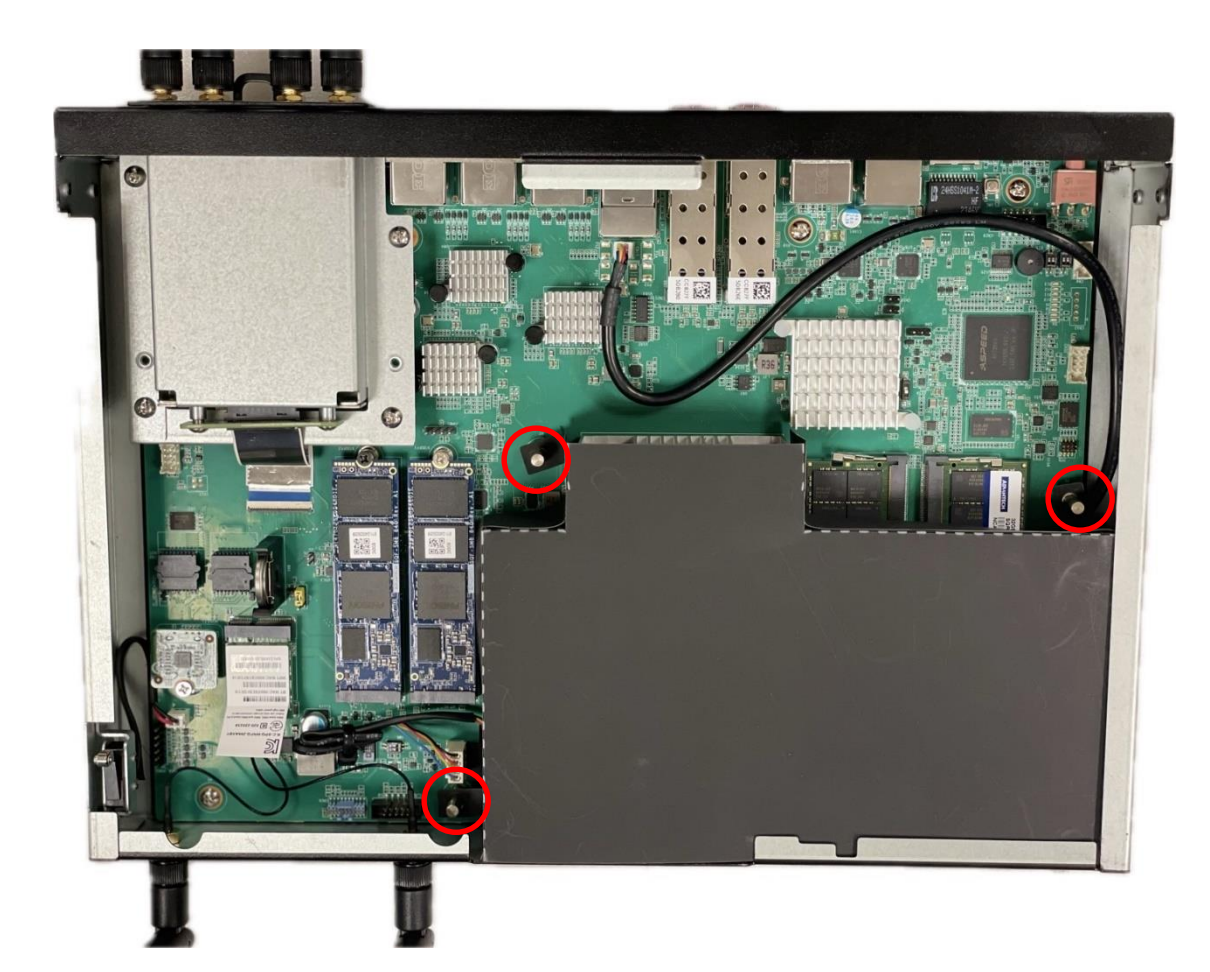

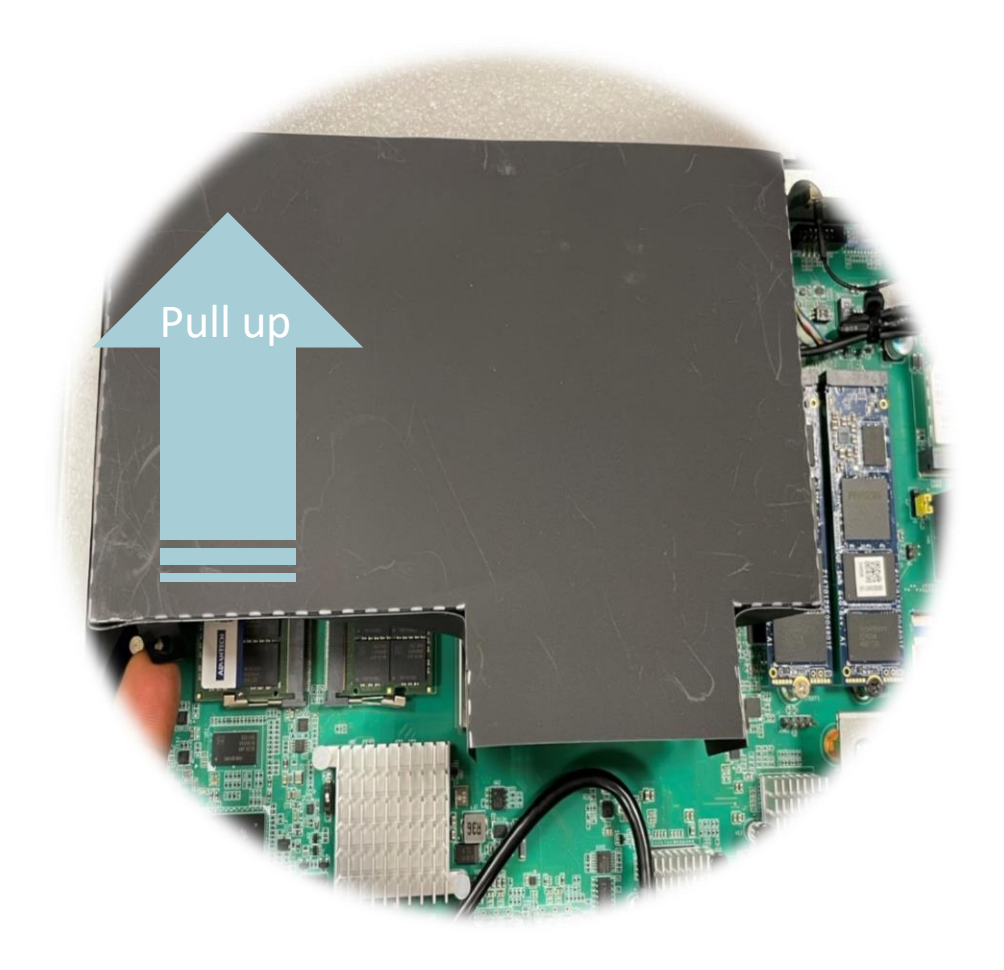

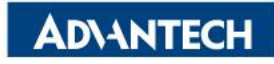

#### **Remove Air Duct [2/2]**

□ Step #2 - You should see DIMM slots and CPU sockets when air duct is removed.

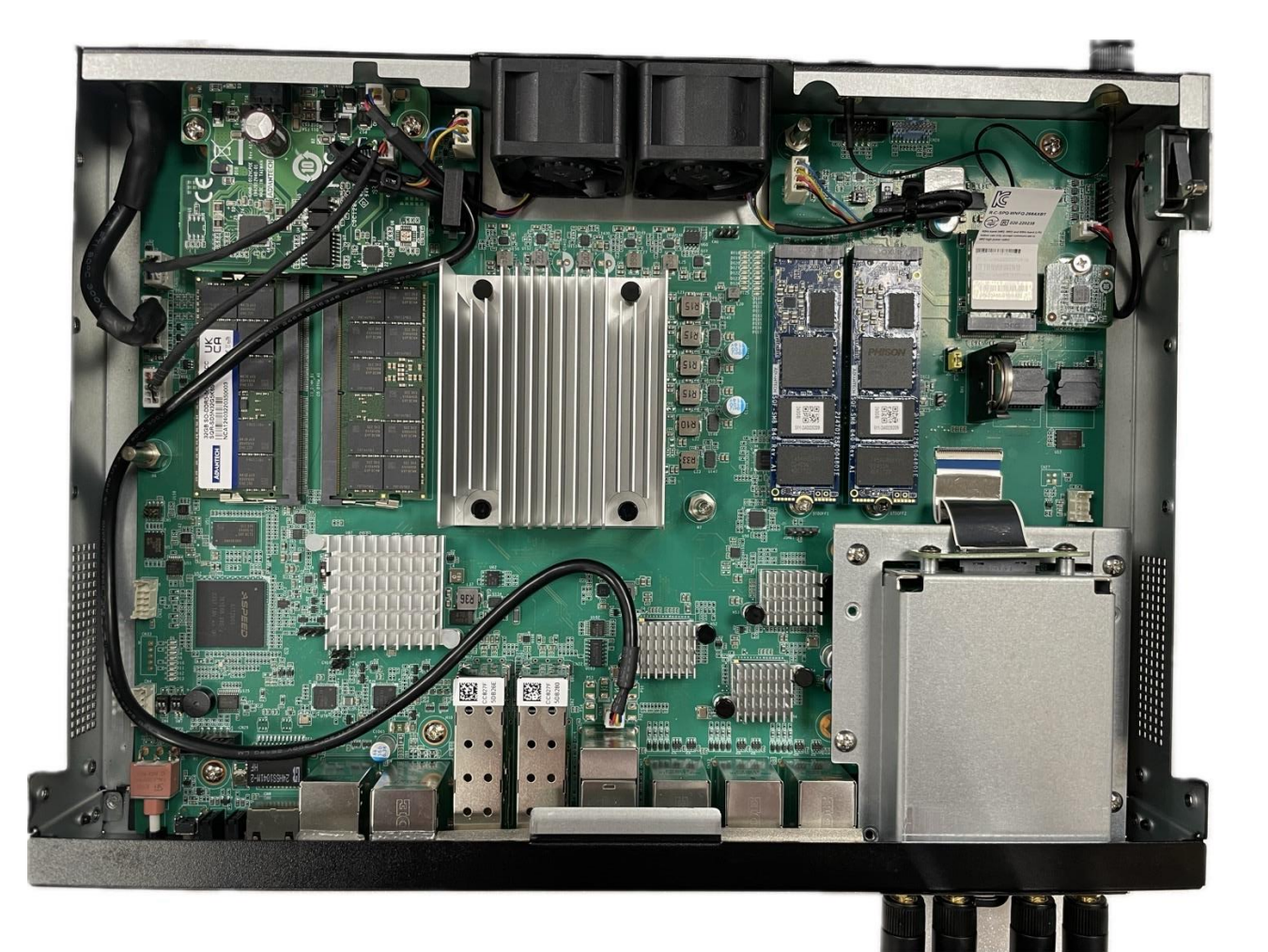

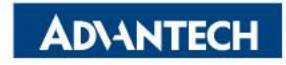

## Install M.2 disk [1/2]

□ Step #1 - Slightly Align the notch on the M.2 drive with the key in the M.2 slot, Insert the drive at a 30-degree angle.

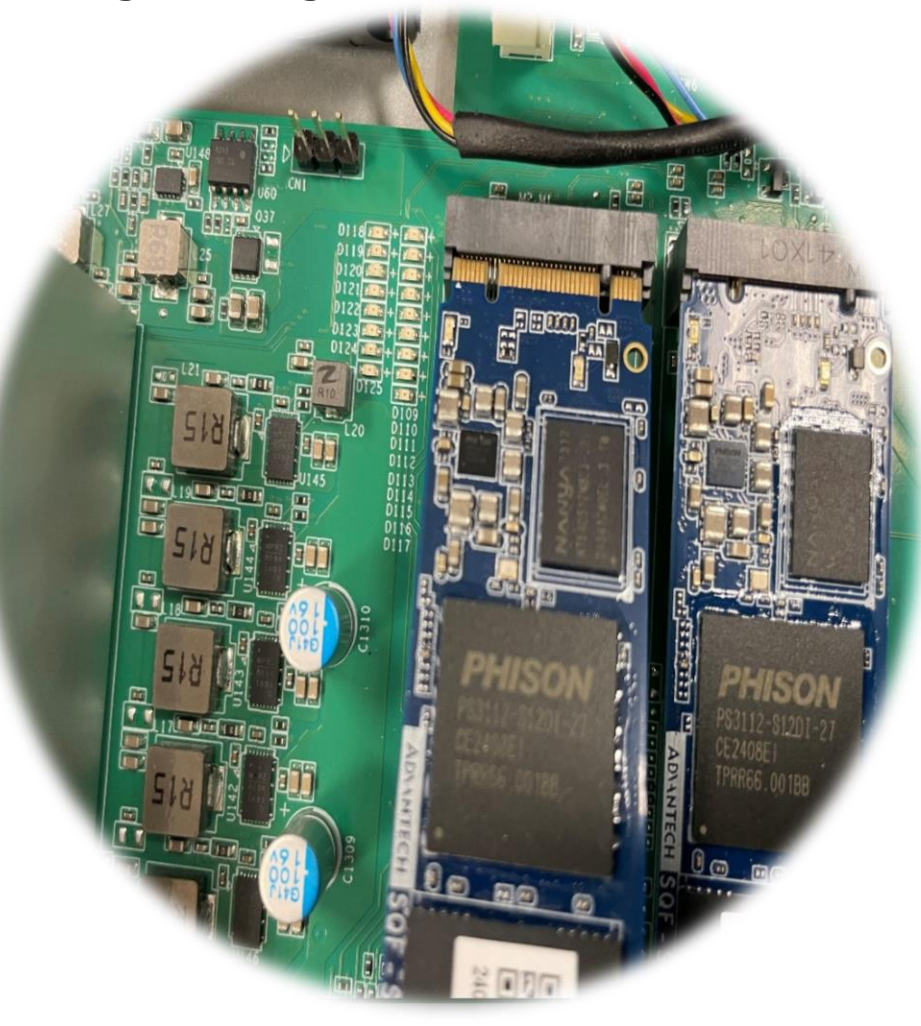

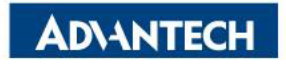

## Install M.2 disk [2/2]

□ Step #2 - Press the drive down flat against the motherboard, and tighten screws after installing M.2 disks.

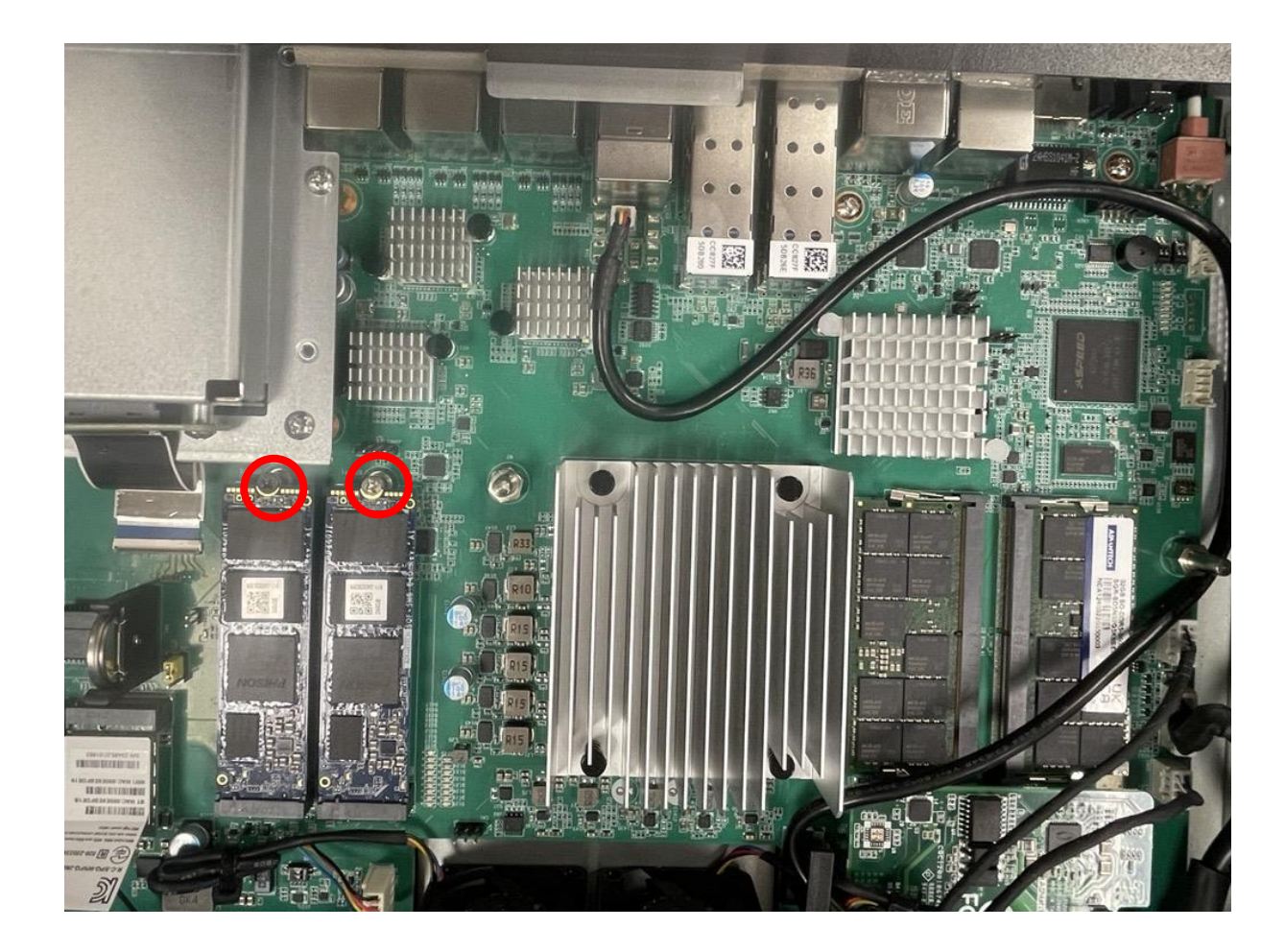

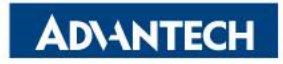

## Install TPM module [1/2]

□ Step #1 - Align connector from TPM module to the pin header on motherboard.

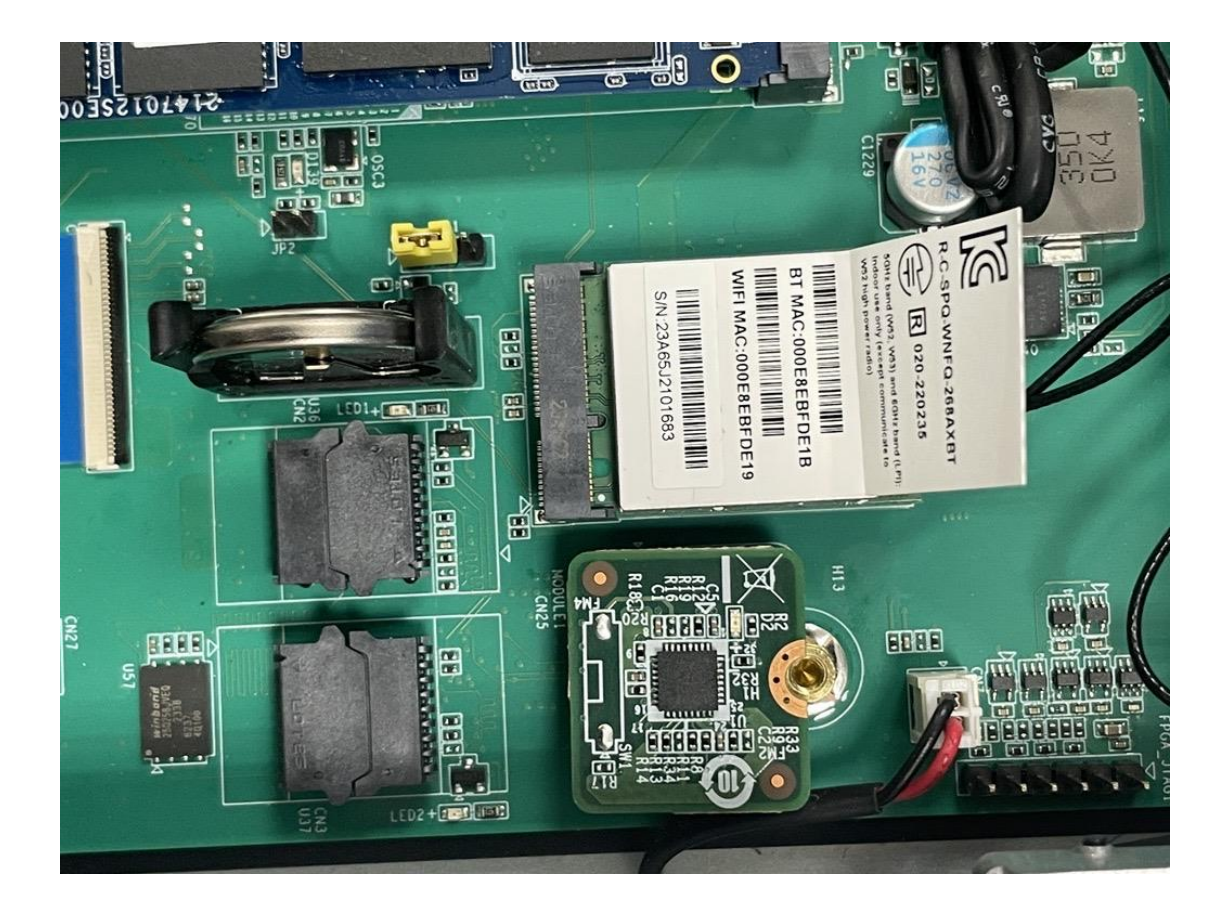

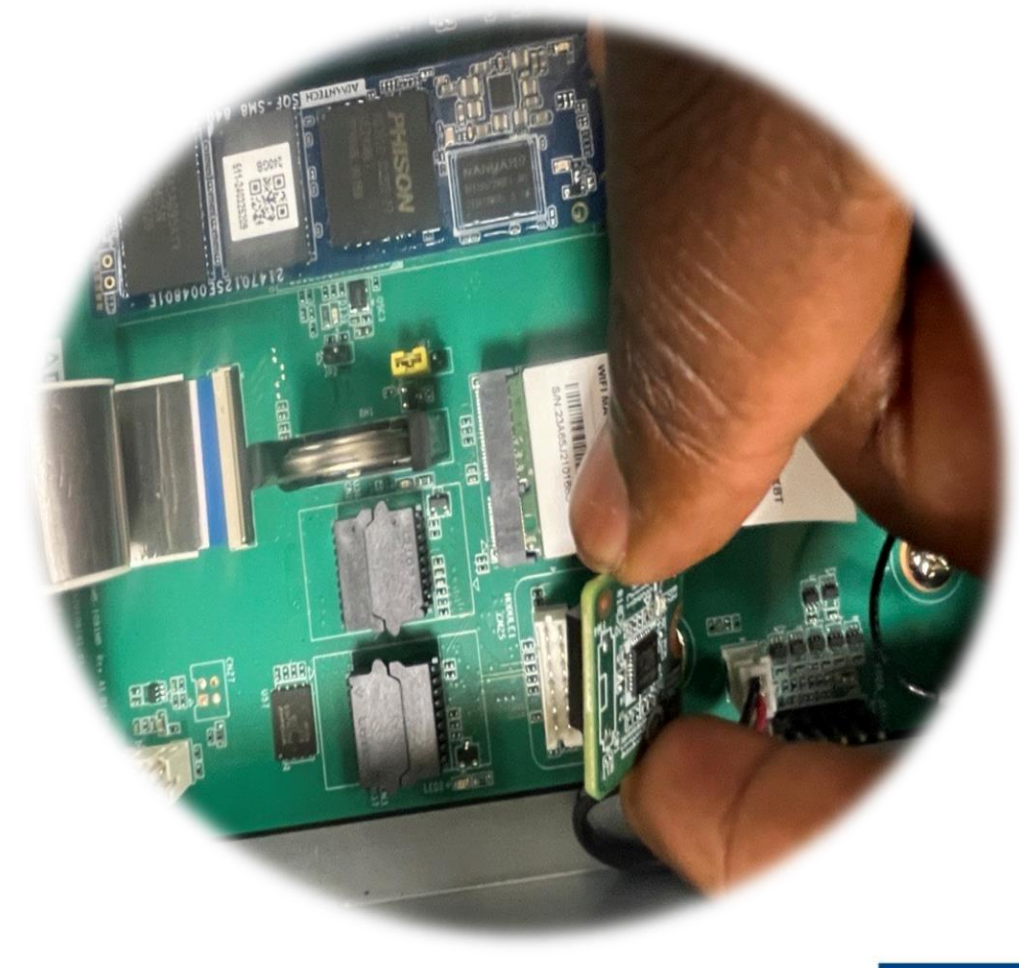

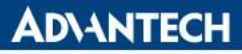

## Install TPM module [2/2]

□ Step #2 - Tighten the screw after installation.

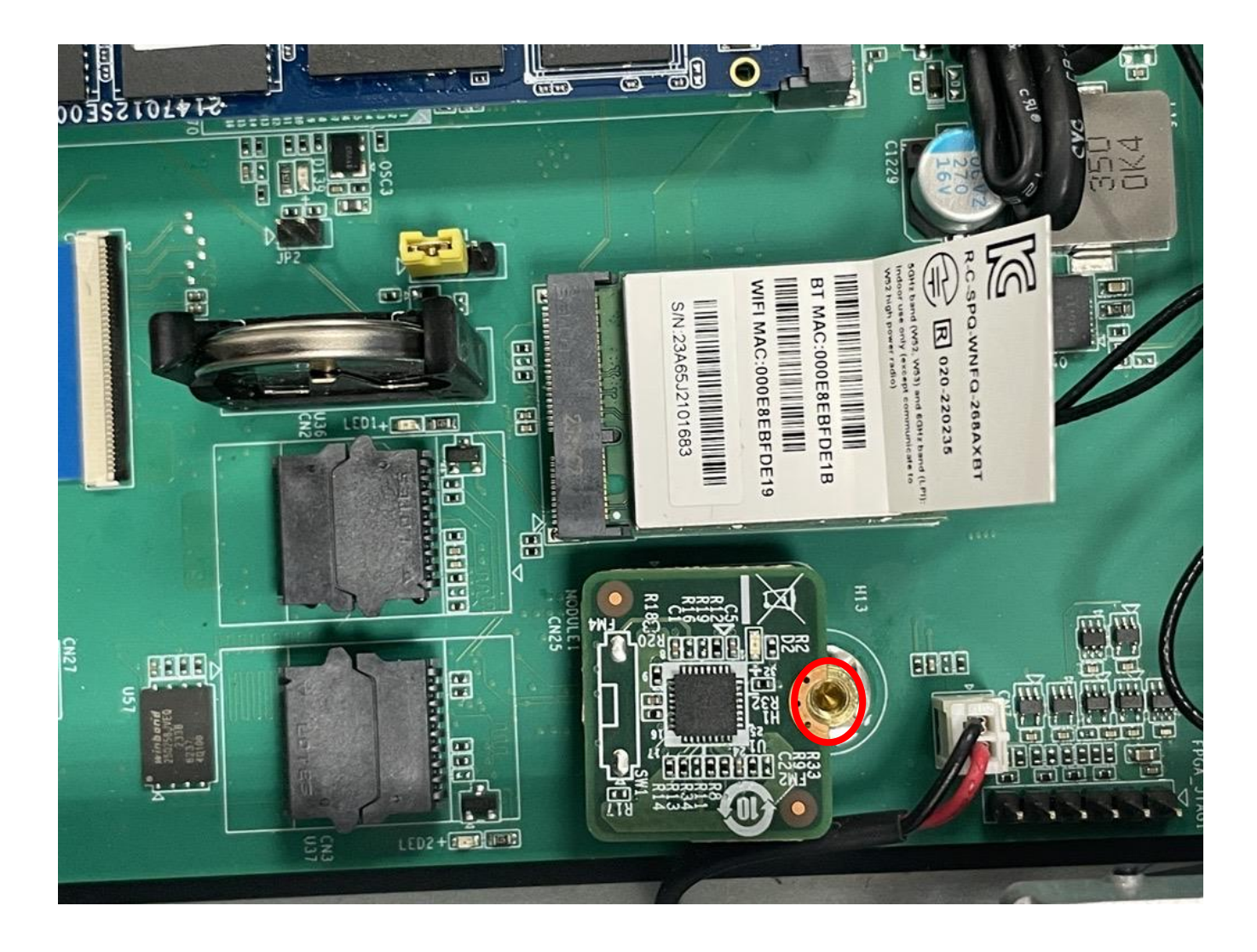

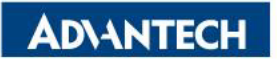

## Remove/Install NMC-R001 [1/4]

□ Step #1 - Unscrew the antennas from the panel

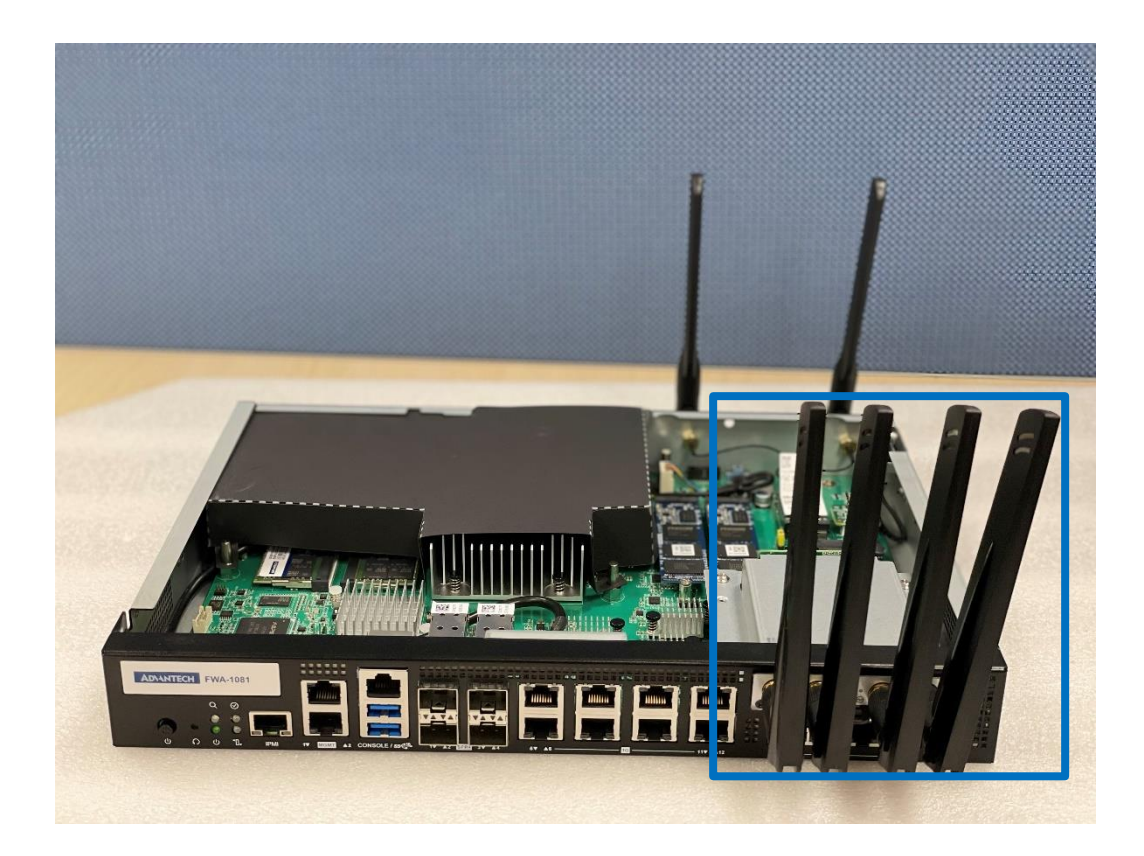

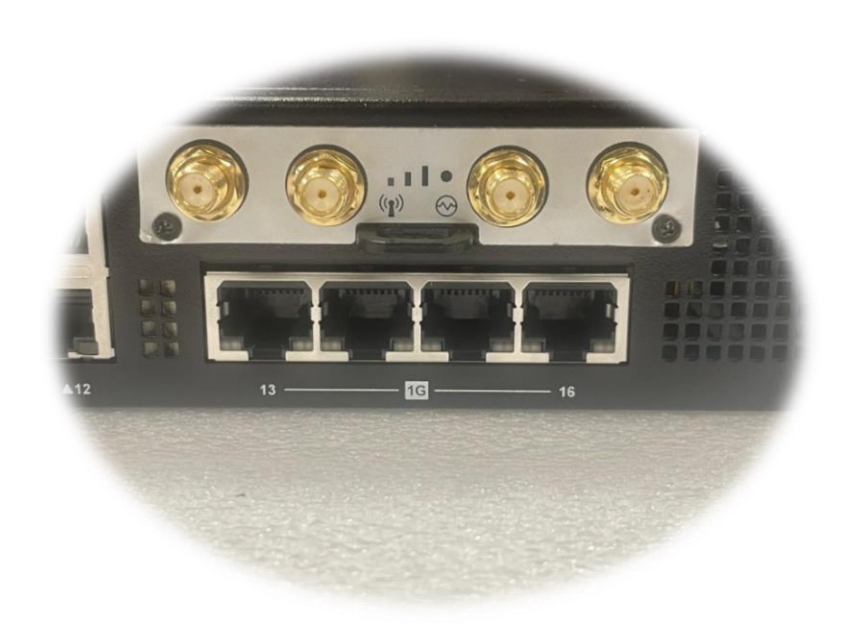

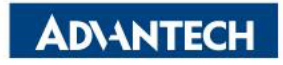

## Remove/Install NMC-R001 [2/4]

□ Step #2 Unscrew the screw(s) securing the NMC-R001.

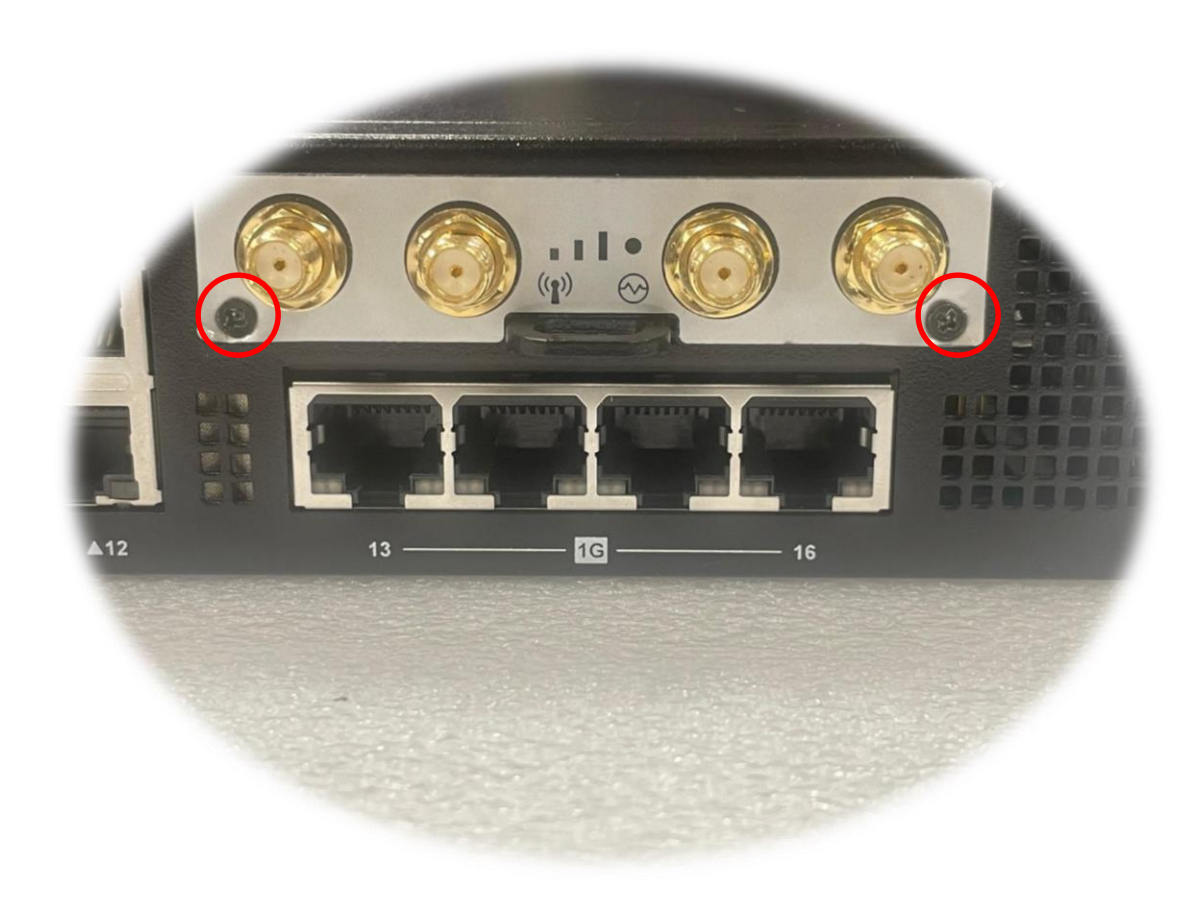

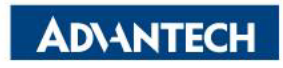

## Remove/Install NMC-R001 [3/4]

□ Step #3 Gently pull the NMC out of the PCIe slot.

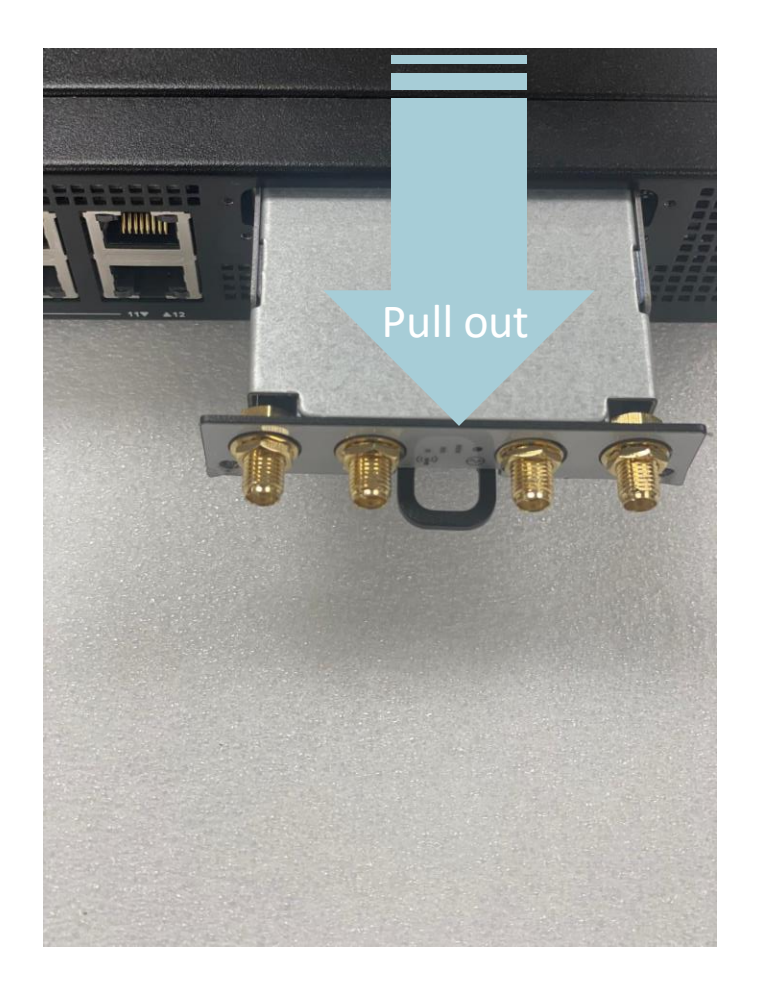

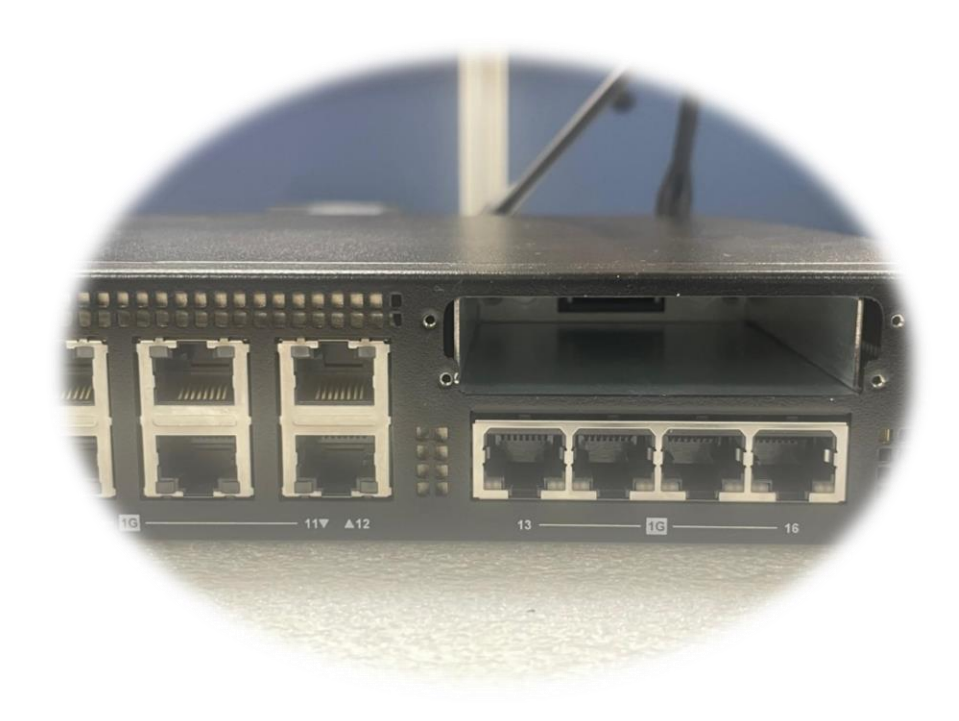

Picture depicted NMC-R001 removed

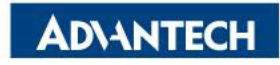

## Remove/Install NMC-R001 [4/4]

□ Step #4 - Installing the NMC-R001 (Reverse the Removal Procedure).

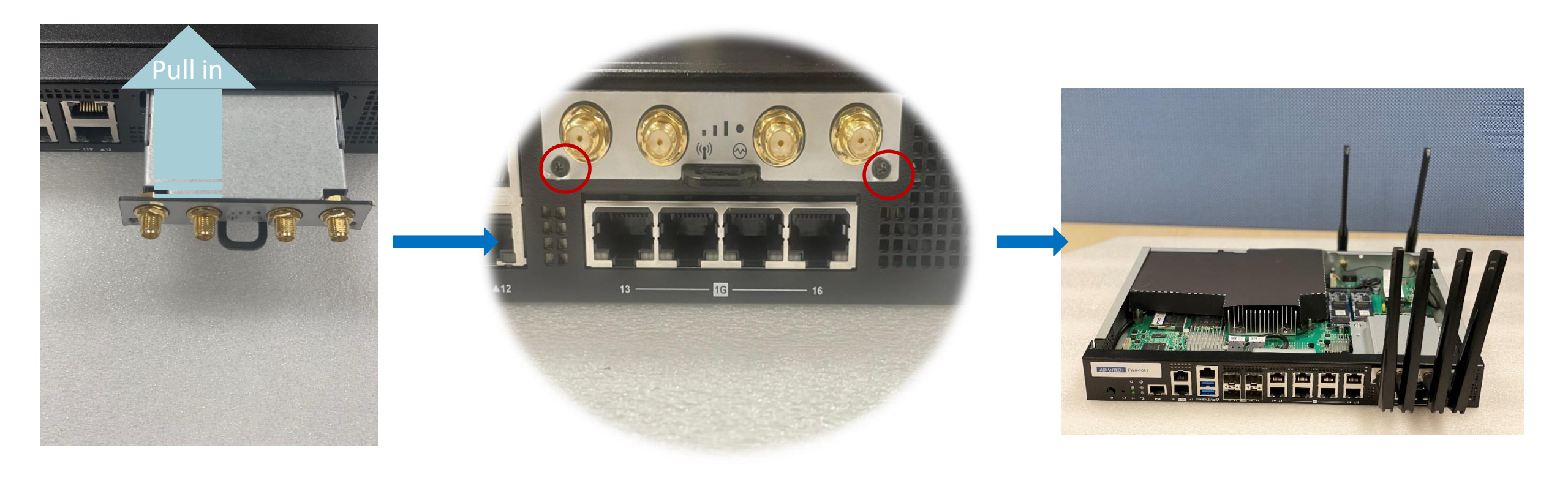

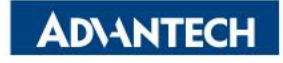

## Access the device via Console [1/3]

- □ Step#1 Power on the device
  - $\circ$  Prerequisite:
    - ✓ Get DC 100-240 V ~ 2.5A 50-60 Hz
  - Device will boot:
    - ✓ Correct behavior: you can hear FAN rotating in maximum speed for a while then

down and also the Power LEDs should light up.

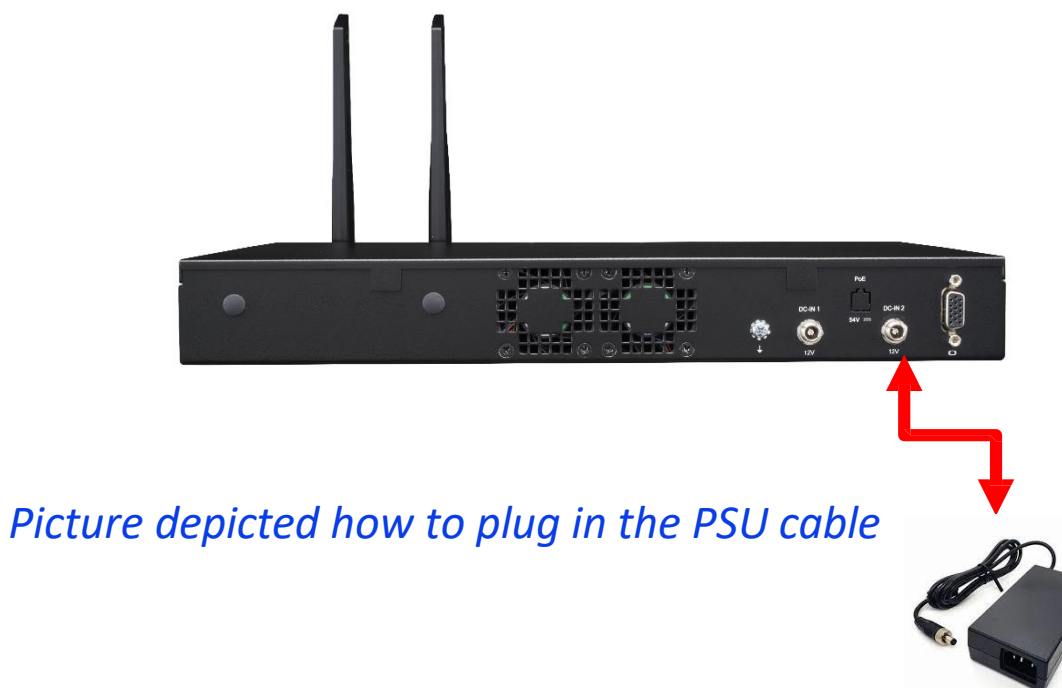

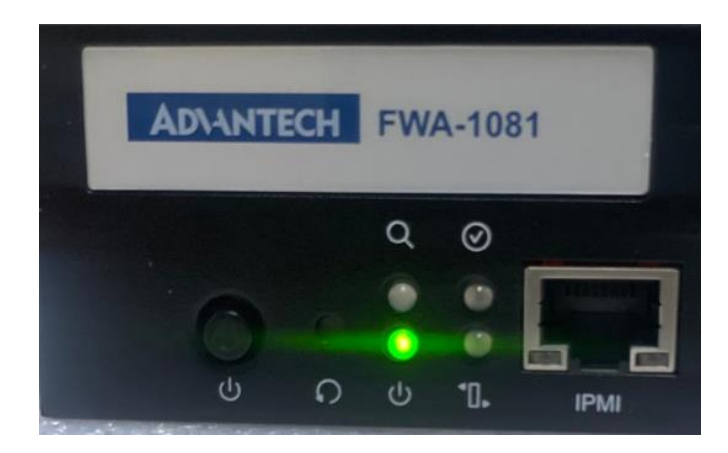

Picture depicted the light color while device booting

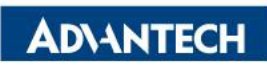

#### Access the device via Console [2/3]

□ Step#2 – prepare a console cable, check pin definition of RJ45 as below.

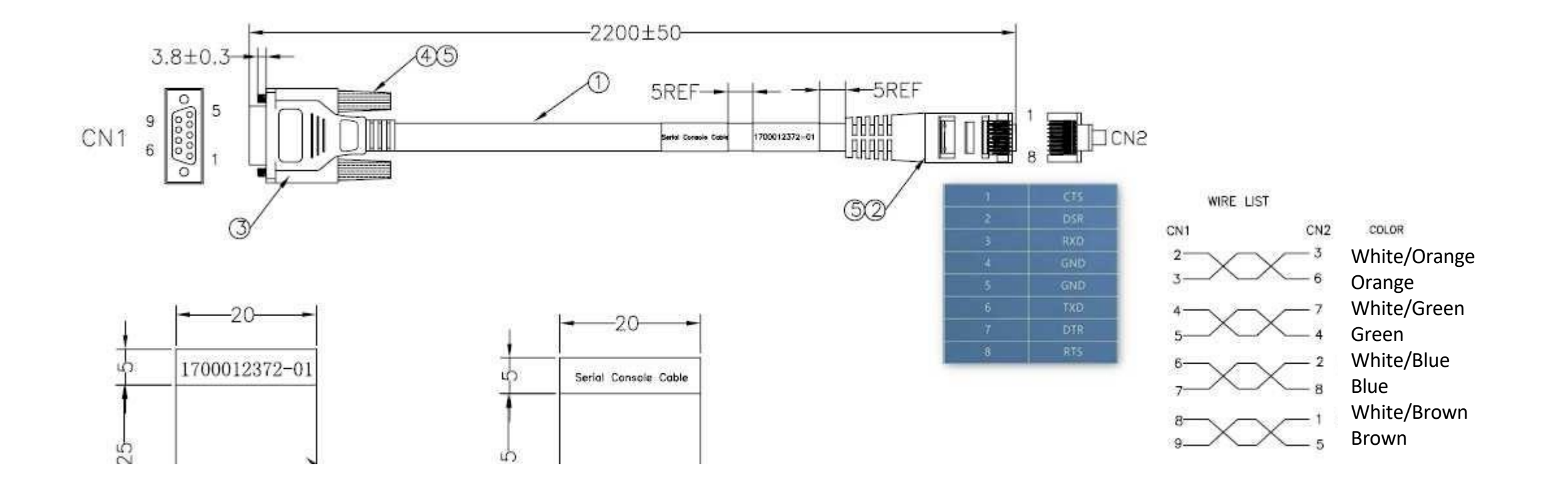

#### Access the device via Console [3/3]

- $\Box$  Step#3 Access the device.
  - Prerequisite:
    - $\checkmark$  Console cable and PC + Terminal
  - $\circ~$  Connect the PC to the server console.

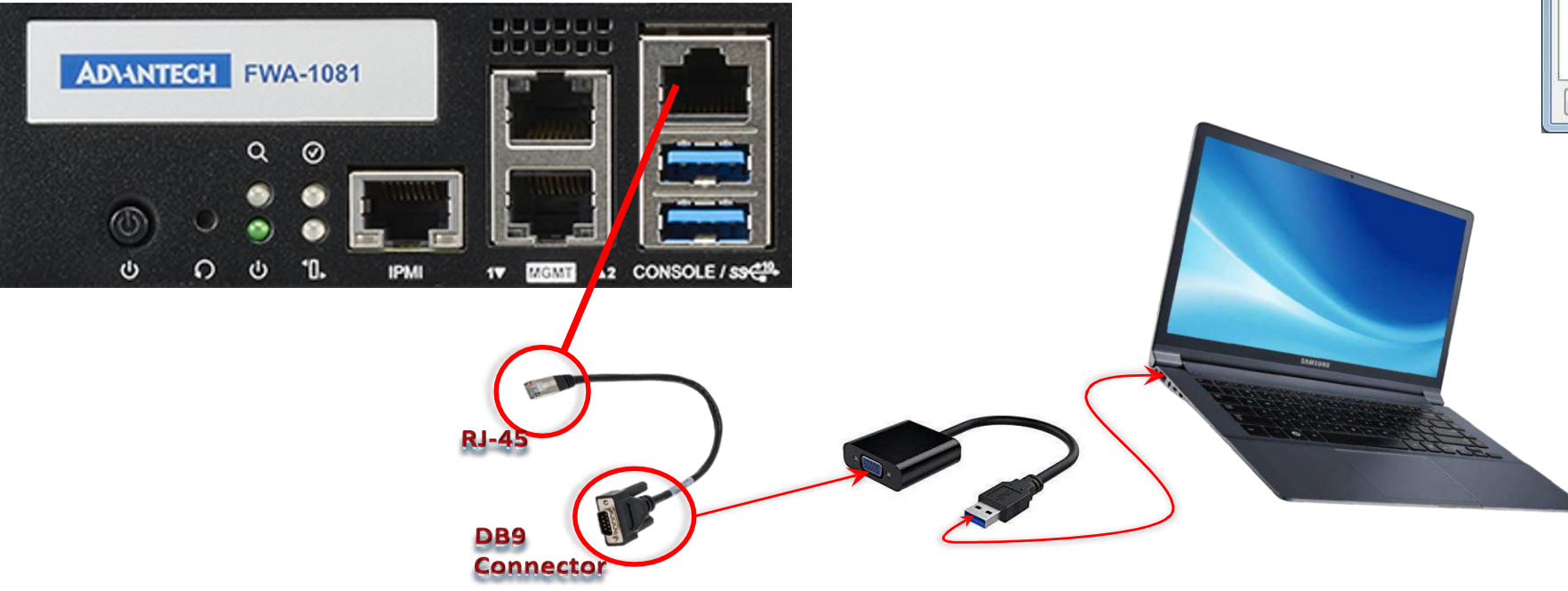

#### Terminal settings

| Session     Logging     Terminal     Keyboard     Bell     Features     Window     Appearance     Behaviour     Translation     Colours     Connection     Data     Proxy     Teinet | Options controlling                                                            | g local serial lines           |
|----------------------------------------------------------------------------------------------------|--------------------------------------------------------------------------------|--------------------------------|
|                                                                                                    | Select a serial line<br>Serial line to connect to<br>Configure the serial line | COM4                           |
|                                                                                                    | Speed (baud)<br>Data bits<br>Stop bits<br>Parity<br><u>P</u> ow control        | 8<br>1<br>None •<br>XON/XOFF • |
| Riogin<br>⊕SSH<br>Serial                                                                                                    |                                                                                | Open Cancel                    |

Default BIOS baud-rate Setting:

- Baud rate: 115200
- Data bits : 8
- Stop bits: 1

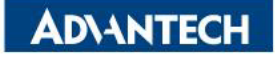

#### Access the device via Console

□ You shall find console output on your console utility

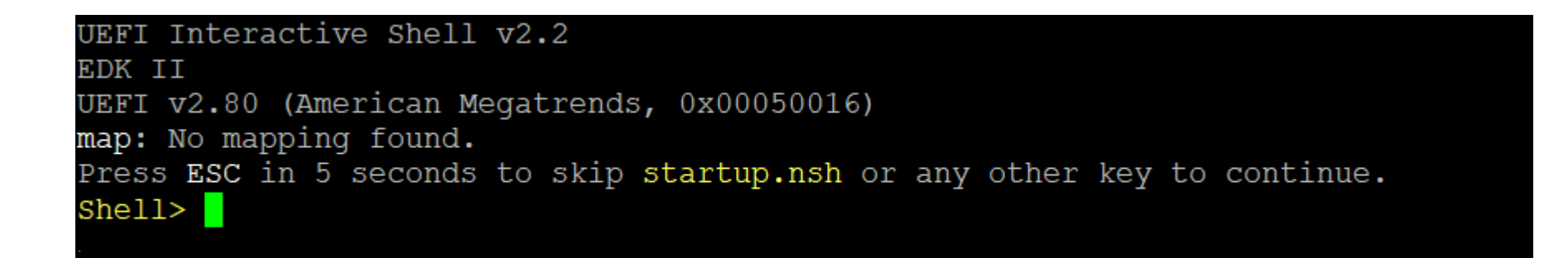

*Picture depicted successfully server access via console* 

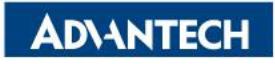

#### **WebUI** access

□ In order to access the WebUI, we need to configure the IP address. In this part, we will describe how to set up WebUI IP address via BIOS

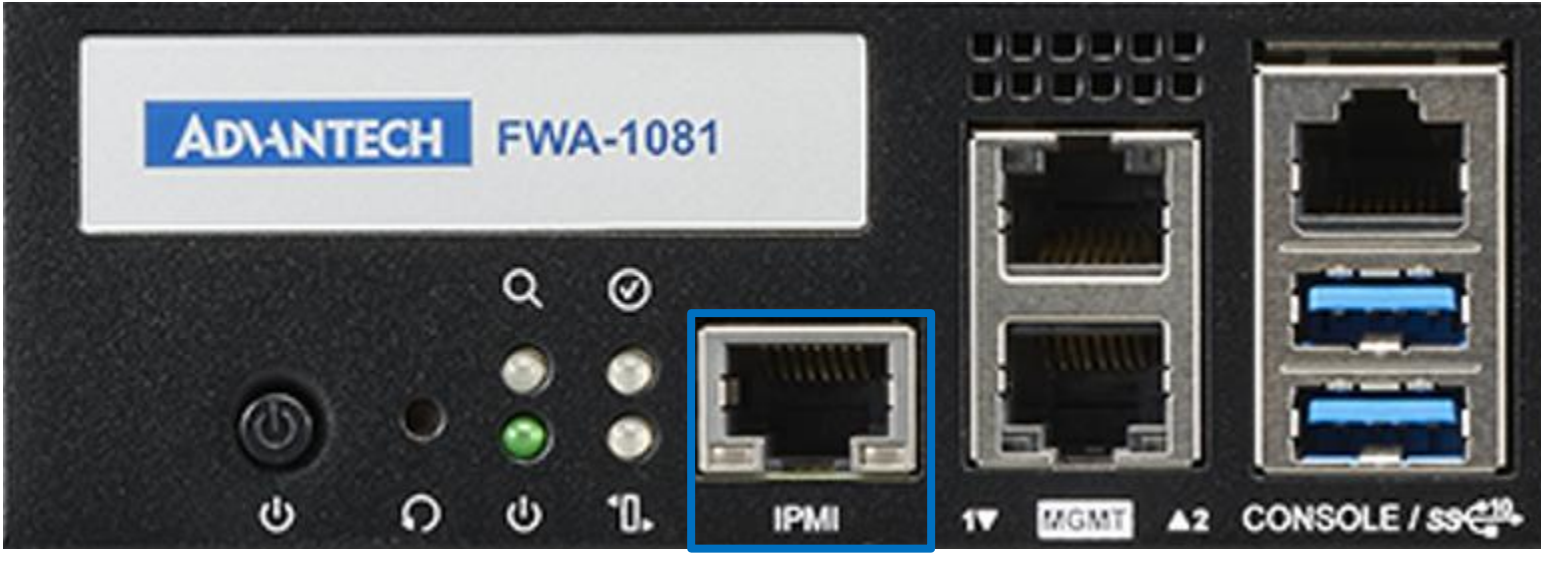

BMC LAN channel #1

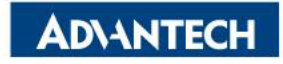

#### WebUI [1/3]- Configure BMC IP from BIOS

Step#1- Press DEL after boot up to enter BIOS, select "Server Mgmt" page, and Choose "BMC network configuration"

| 🛃 co                    | M3 - PuTTY                                                             |                                                                                             |                                                    |                                    |               |       |                                                                                                    |                                             |
|-------------------------|------------------------------------------------------------------------|---------------------------------------------------------------------------------------------|----------------------------------------------------|------------------------------------|---------------|-------|----------------------------------------------------------------------------------------------------|---------------------------------------------|
|                         | Main                                                                   | Platform                                                                                    | Hardware                                           | Aptio                              | Setup<br>Boot | - AMI | Save & Exit Server Mor                                                                                                    | nt                                          |
| /                       |                                                                        |                                                                                             |                                                    |                                    |               |       |                                                                                                    | \                                           |
| <br> <br> ><br> ><br> > | BMC Sel<br>OS Wato<br>OS Wtd<br>OS Wtd<br>BMC net<br>BMC sel<br>System | lf Test St<br>chdog Time<br>Timer Tim<br>Timer Pol<br>twork conf<br>lf test lo<br>Event Log | atus F<br>r  <br>eout 1<br>icy [<br>iguration<br>g | PASSED<br>Disabled<br>.0<br>Reset] |               |       | If enabled, starts a<br> BIOS timer which can<br> only be shut off by<br> Management Software<br> after the OS loads.<br> Helps determine that<br> the OS successfully<br> loaded or follows the | ^  <br>*  <br>*  <br>*  <br>*  <br>+  <br>∇ |
|                         |                                                                        |                                                                                             |                                                    |                                    |               |       | <pre>&gt;&lt;: Select Screen  ^v: Select Item  Enter: Select  +/-: Change Opt.  F1: General Help  F2: Previous Values  F3: Optimized Defaults  F4: Save &amp; Exit  ESC: Exit</pre>              | <br> <br> <br> <br> <br>3  <br>             |
| /                       |                                                                        |                                                                                             |                                                    | 01 1000                            |               |       | +                                                                                                    | /                                           |

## WebUI [2/3]- Configure BMC IP from BIOS

□ Step#2- login "--BMC network configuration—" page

| Putty                                                                                                    |                                  | - 0                                  | $\times$ |  |
|----------------------------------------------------------------------------------------------------|----------------------------------|--------------------------------------|----------|--|
|                                                                                                    | Aptio Setup - AMI<br>Server Mgmt |                                      |          |  |
| /                                                                                                    |                                  | +                                    | /        |  |
| Lan channel l                                                                                                  |                                  | <pre>^ Select to configure LAN</pre> | 1        |  |
| Configuration Address                                                                                          | [Unspecified]                    | * channel parameters                 | *1       |  |
| source                                                                                                    |                                  | * statically or                      | *1       |  |
| Current Configuration                                                                                          | StaticAddress                    | * dynamically(by BIOS or             | *1       |  |
| Address source                                                                                                 |                                  | * BMC). Unspecified                  | *1       |  |
| Station IP address                                                                                             | 0.0.0.0                          | * option will not modify             | *1       |  |
| Subnet mask                                                                                                    | 0.0.0.0                          | * any BMC network                    | +1       |  |
| Station MAC address                                                                                            | 74-FE-48-55-17-0F                | * parameters during BIOS             | v I      |  |
| Router IP address                                                                                              | 0.0.0.0                          | *1                                   | 1        |  |
| Router MAC address                                                                                             | 00-00-00-00-00                   | *                                    | 1        |  |
| I and the second second second second second second second second second second second second second second se |                                  | * ><: Select Screen                  | 1        |  |
| Lan channel 2                                                                                                  |                                  | * ^v: Select Item                    | 1        |  |
| Current Configuration                                                                                          | Unspecified                      | * Enter: Select                      | 1        |  |
| Address source                                                                                                 |                                  | * +/-: Change Opt.                   | 1        |  |
| Station IP address                                                                                             | 0.0.0.0                          | * Fl: General Help                   | 1        |  |
| Subnet mask                                                                                                    | 0.0.0.0                          | * F2: Previous Values                | 1        |  |
| Station MAC address                                                                                            | 00-00-00-00-00                   | + F3: Optimized Defaults             | 1        |  |
| Router IP address                                                                                              | 0.0.0.0                          | v F4: Save & Exit<br> ESC: Exit      | 1        |  |

Version 2.22.1289 Copyright (C) 2023 AMI

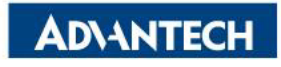

#### **WebUI Configure BMC IP from BIOS**

Step#3- Set "Configuration Address" -> "Static", and then key in the IP address and subnet mask.

\*You could also choose DHCP as well to obtain an IP address from your DHCP server.

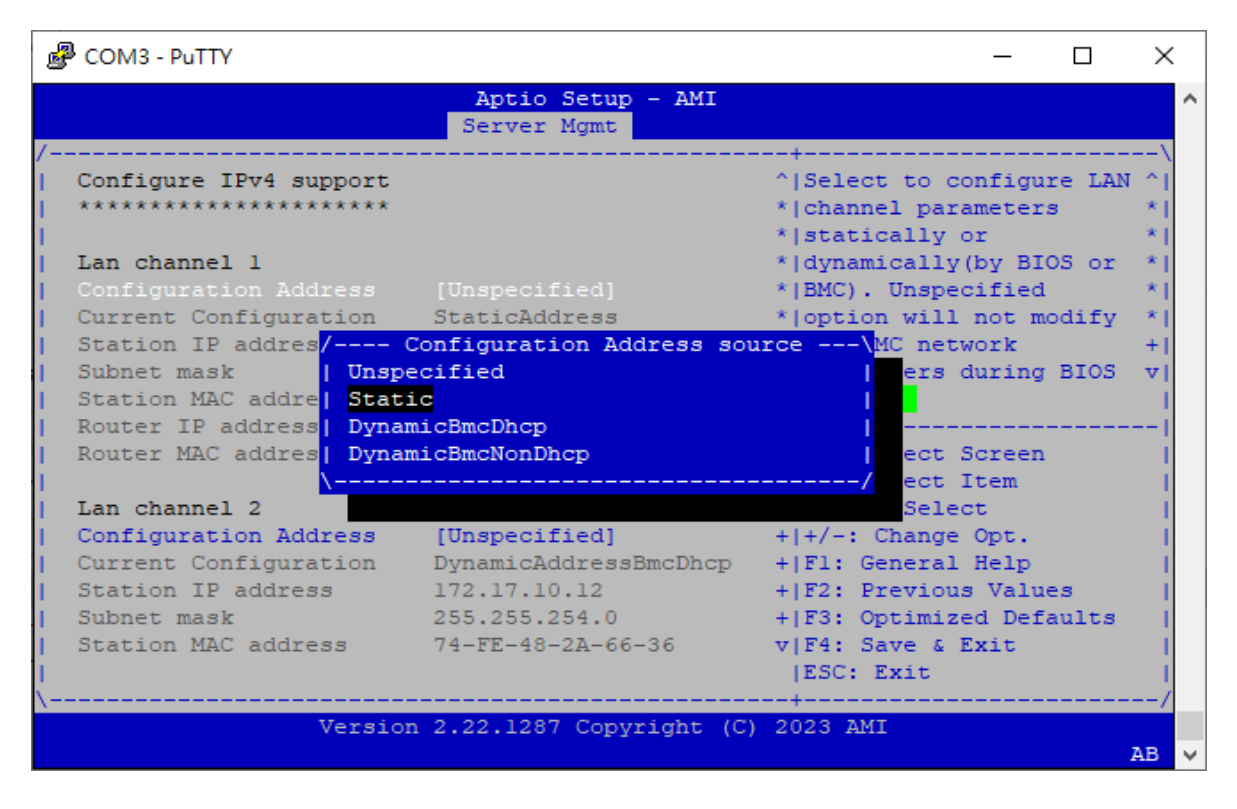

□ Step#4- Save and Exit

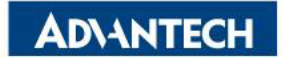

#### WebUI access from browser

After completing the steps above (WebUI IP configured via either BIOS or ipmitool), open your favorite browser

the enter the WebUI IP as below: <u>https://BMCIP</u>

The default login credentials:

- User: administrator
- Password: advantech

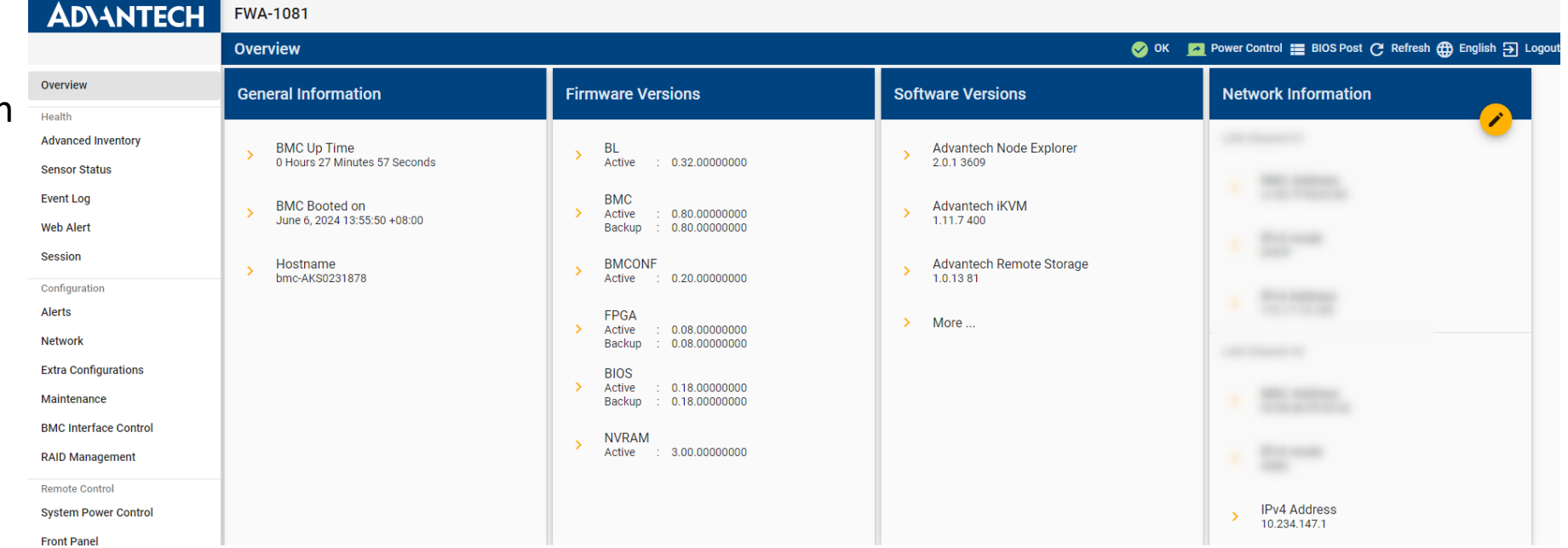

Node Explorer User Manual

https://www.advantech.com/support/details/manual?id=1-1MU1KB1

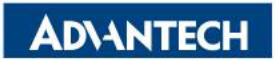

#### **OS** installation

You could install your OS by following one of the below methods:

Method #1- Via Console Redirection

<u>Reference: https://advantech-ncg.zendesk.com/hc/en-us/articles/360017541092-How-to-install-Linux-in-non-VGA-</u>

system-with-console-redirection

Method #2- Via BMC Web UI

<u>Reference: https://advantech-ncg.zendesk.com/hc/en-us/articles/360047012912-How-to-install-operating-system-</u> remotely-through-BMC-Web-UI-Remote-Storage-

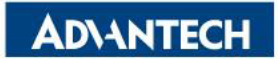

#### Go Together, We Go Far and Grow Big

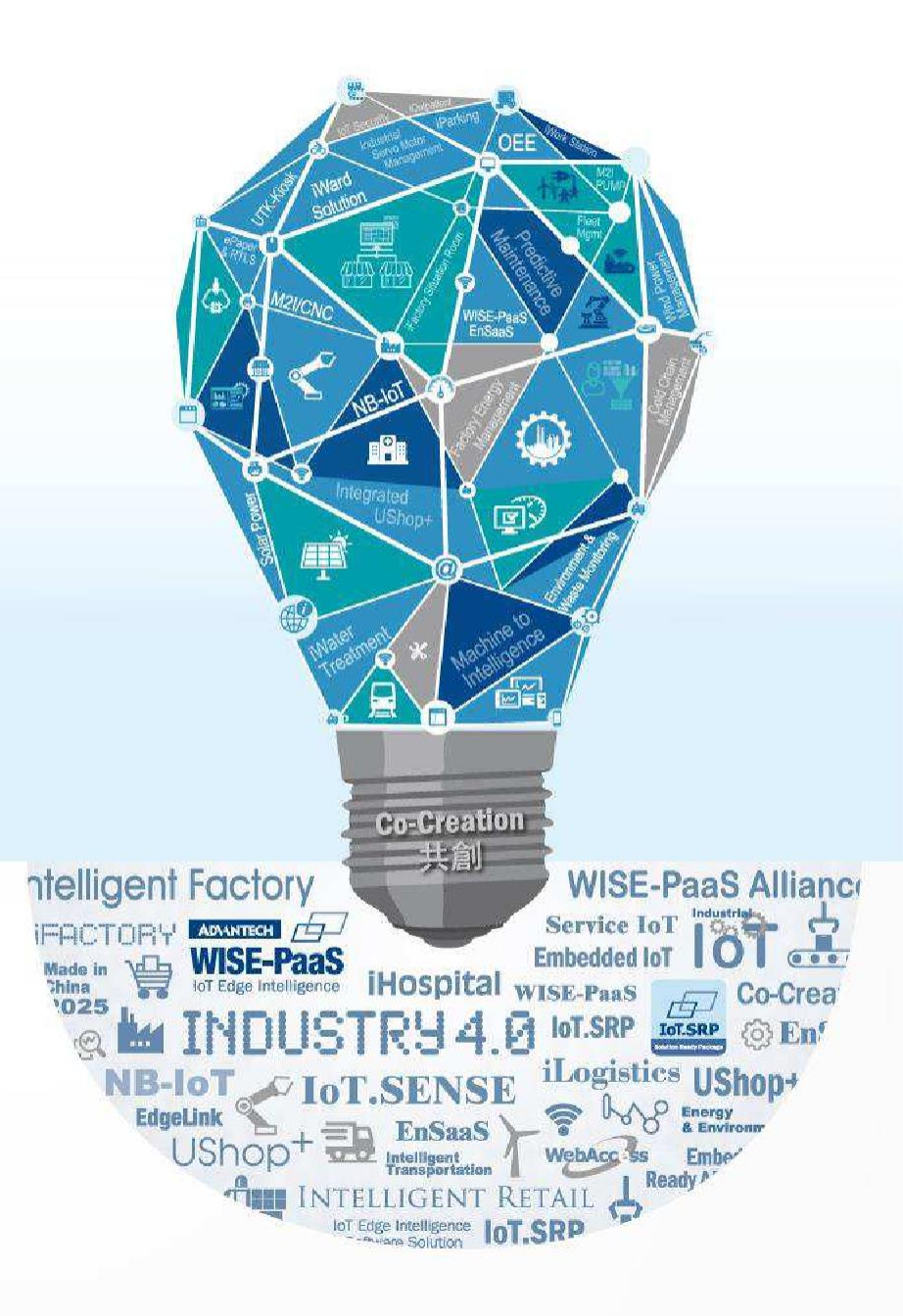